6<sup>th</sup> Grade

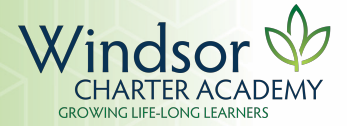

## Print Student Name: \_\_\_\_\_

Parent Signature:

| ENGLISH     |                  |              |
|-------------|------------------|--------------|
| ENG 6       | English 6        | $\checkmark$ |
| MATHEMATICS |                  |              |
| MAT 6       | Math Foundations | $\checkmark$ |
| HISTORY     |                  |              |
| HIS 6       | History 6        | $\checkmark$ |
| SCIENCE     |                  |              |
| SCI 6       | Science 6        | $\checkmark$ |

| SPANISH           |                      |              |
|-------------------|----------------------|--------------|
| SPA 6             | Spanish 6            | $\checkmark$ |
| HEALTH & WELLNESS |                      |              |
| PE 6              | Physical Education 6 | $\checkmark$ |
| MUSIC             |                      |              |
| MUS 6             | Music 6              | $\checkmark$ |
| ART               |                      |              |
| ART 6             | Art 6                | $\checkmark$ |

## WCA Middle School 2020-2021 Course Registration Form

| th | Grade |
|----|-------|
|    |       |

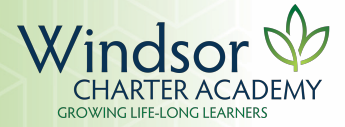

| ELECTIVES |                                         | SEM/QTR,<br>or YEAR | or A |
|-----------|-----------------------------------------|---------------------|------|
| ELE 01    | Creative Writing                        | Q                   |      |
| ELE 03    | Literacy Lab 6                          | Q                   |      |
| ELE 08    | Debate                                  | Q                   |      |
| ELE 09    | Book Club                               | Q                   |      |
| ELE 10    | Math Lab 6                              | Q                   |      |
| ELE 13    | The Millionaire Next Door               | Q                   |      |
| ELE 15    | Math Games                              | Q                   |      |
| ELE 22    | Digital Journalism                      | Q                   |      |
| ELE 24 A  | Computer Science I                      | S                   |      |
| ELE 24 B  | Computer Science II                     | S                   |      |
| ELE 25    | 3D Printing                             | Q                   |      |
| ELE 29 A  | Circuits I                              | Q                   |      |
| ELE 31    | Beginner Lego Robotics                  | S                   |      |
| ELE 32    | Minecraft                               | Q                   |      |
| ELE 35    | Yearbook Staff                          | Q                   |      |
| ELE 37    | Kitchen Chemistry                       | Q                   |      |
| ELE 38    | Household Engineering                   | Q                   |      |
| ELE 39    | Advanced Lego Robotics                  | S                   |      |
| ELE 40 A  | Concert Band A                          | S                   |      |
| ELE 40 B  | Concert Band B                          | S                   |      |
| ELE 41 A  | Choir A                                 | S                   |      |
| ELE 41 B  | Choir B                                 | S                   |      |
| ELE 42 B  | Theater                                 | S                   |      |
| ELE 44 A  | Symphonic Band A                        | S                   |      |
| ELE 44 B  | Symphonic Band B                        | S                   |      |
| ELE 45 A  | Jazz Combo A                            | S                   |      |
| ELE 45 B  | Jazz Combo B                            | S                   |      |
| ELE 46 A  | Orchestra A                             | S                   |      |
| ELE 46 B  | Orchestra B                             | S                   |      |
| ELE 47 A  | Musical Theater                         | S                   |      |
| ELE 48    | Science of Sound &<br>Instrument Making | Q                   |      |
| ELE 50    | DIY Crafts                              | Q                   |      |
| ELE 52    | Props & Scenery                         | S                   |      |

| ELECTIVES |                                 | SEM/QTR,<br>or YEAR | or A |
|-----------|---------------------------------|---------------------|------|
| ELE 53    | 3D Art                          | Q                   |      |
| ELE 54    | Intro. to Painting              | Q                   |      |
| ELE 55    | Digital Photography             | Q                   |      |
| ELE 56    | Film Studies                    | Q                   |      |
| ELE 57    | Intro. to Drawing               | Q                   |      |
| ELE 58    | Comics & Zines                  | Q                   |      |
| ELE 62    | Yoga                            | Q                   |      |
| ELE 64    | Dance                           | Q                   |      |
| ELE 68    | The Game of Life                | Q                   |      |
| ELE 71    | Problem Solving & Games         | Q                   |      |
| ELE 73    | Study Skills                    | S                   |      |
| ELE 74    | Elem. Teacher's Aide            | Q                   |      |
| ELE 75    | Project Heart                   | Q                   |      |
| ELE 76    | 6 <sup>th</sup> AVID Leadership | Y                   |      |
| ELE 90    | History Day                     | Q1-3                |      |

## **ELECTIVE REQUIREMENTS**

Select 8 elective courses with a  $\checkmark$  and 4 alternate courses with an "A".

## **REGISTRATION INSTRUCTIONS**

Student Registration window will be open from January 7<sup>th</sup> through January 24<sup>th</sup> for current WCA students.

All core classes have been selected for you. To request your electives follow this process:

- Sign in to the Infinite Campus Student Portal: <u>https://campus.weldre4.k12.co.us/campus/portal/w</u> indsor.jsp.
- 2. On the left-hand side, click on More.
- 3. Click on **Course Registration.**
- 4. Click on WCA Middle School 20-21.
- 5. Click on the <u>Add a Course</u> button at the bottom of the window.
- 6. Scroll to find the elective you wish to request or type in the course name in the search bar.
- Click on the elective you are requesting and then click on the <u>Add Request</u> button to complete the request.
- Add your next request by clicking the <u>Back</u> button at the top of the page. Complete steps 6-8 for the requests you indicated with a <u>√</u> on your Course Registration form.
- To add your 4 alternate options, click on the course and then select the <u>Add Alternate</u> button at the bottom of the page. Complete this process for each alternate course request.
- Click on the <u>Back</u> button at the top of the page to navigate back to your Course Requests. You should see the 8 electives you requested and 4 alternate courses. Print this page by selecting the <u>Print</u> button at the bottom of the page.
- Have your parent/guardian sign the printed request sheet from Infinite Campus and the Course Registration form and turn it into the MS Front office by Friday, January 24, 2020 (5th Grade - Turn them into your classroom teacher).
- 12. All students will meet with the MS Counselor to verify requests after January 24th.